#### PER RICHIEDERE LE TARGHE:

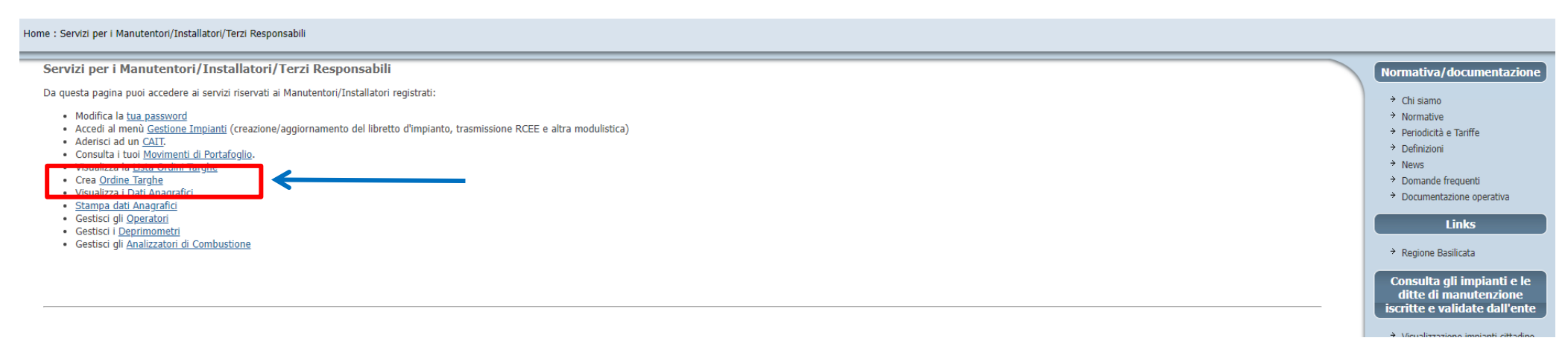

#### COMPILATE I CAMPI OBBLIGATORI (ALMENO QUELLI CON L'ASTERISCO \*)

Home : Portale dei Manutentori verso ITER : Servizi per i manutentori : Lista Ordini Targhe : Crea Ordine Targhe Normativa/documentazione **Crea Ordine Targhe** Chi siamo TI sottos legale ra → Normative con sede Qui vi compaiono i vostri riferimenti. Controllate sempre che è la Vostra ditta. → Periodicità e Tariffe iscritto a Definizioni codice > News -CHIEDE Domande frequenti Documentazione operativa la fornitura delle seguenti targhe Scrivete il numero di targhe (max 500) che vi servono. Non ordinate N.Targhe (\*) Links due set di targhe in momenti distinti (es. 50 oggi e 200 il giorno Si chiede inoltre che la consegna delle targhe venga effettuata → Regione Basilicata dopo) perché le disposizioni regionali vi obbligano a caricare il 70% Selezionare un valore ~ Consulta gli impianti e le -Indirizzo per consegna mezzo corr Consegna mezzo vettore incaricato dalla ditta ditte di manutenzione degli RCEE e di targare questi impianti prima di chiedere altre targhe. Presso ufficio regionali Pr.Potenza (compilare la specifica del del iscritte e validate dall'ente Corriere/Vettore Presso ufficio regionali Cm.Potenza (compilare la specifica del delegato al ritiro) Presso ufficio regionali Matera (compilare la specifica del delegato al ritiro) Visualizzazione impianti cittadino Indirizzo per assicurata postale In "Selezionare un valore" scorrete il menù e selezionate la modalità → Elenco Ditte [1] assicurata a carico della ditta CAP di ritiro delle targhe. Se avete selezionato "Consegna mezzo vettore Comune incaricato dalla ditta" vuol dire che avete incaricato un corriere a Dati del delegato per ritiro ritirare il plico; in questo caso ricordatevi di dire al corriere per conto Delego il/la Sig./Sig.ra di quale ditta viene a ritirare. Poiché non è specificato dove nato a manderete il corriere a ritirare le targhe, è necessario avvertire l'Ente nato il -Dati prenotazione con una telefonata. Data Prenotazione 10/12/2021 Cod.Prenotazione [i] Generato automaticamente.

# ORA SE RITORNATE ALLA HOME E CLICCATE SU "LISTA ORDINI TARGHE"

| Home : Servizi per i Manutentori/Installatori/Terzi Responsabili                                                                                                    |                                                                                                    |
|----------------------------------------------------------------------------------------------------|----------------------------------------------------------------------------------------------------|
| Servizi per i Manutentori/Installatori/Terzi Responsabili Da questa pagina puoi accedere ai servizi riservati ai Manutentori/Installatori registrati:  Modifica la <u>tua password</u> Accedi ai menù <u>Gestione Impianti</u> (creazione/aggiornamento del libretto d'impianto, trasmissione RCEE e altra modulistica) Aderisci ad uno <u>mormano di Forcalogino</u> Consulta r con <u>mormano di Forcalogino</u> Visualizza la <u>Lista Ordini Targhe</u> Visualizza i <u>Dati Anagrafici</u> | Normativa/documentazione  Chi siamo Normative Periodicità e Tariffe Definizioni News Domande frequenti Documentazione operativa |
| <ul> <li>Stampa dati Anagaratici</li> <li>Gestisci gli <u>Operatori</u></li> <li>Gestisci gli <u>Analizzatori di Combustione</u></li> </ul>                                                                                                    | Links   Regione Basilicata  Consulta gli impianti e le ditte di manutenzione iscritte e validate dall'ente                      |

## VI COMPARE IL RIEPILOGO DELL'ORDINE EFFETTUATO

| Home : Portale dei Manutentori verso ITER : Servizi per i mar | nutentori : Ordini Bollini |                    |                                 |          |                                  |        |                                                           |                                                                                      |
|---------------------------------------------------------------|----------------------------|--------------------|---------------------------------|----------|----------------------------------|--------|-----------------------------------------------------------|--------------------------------------------------------------------------------------|
| Lista Ordini Targhe                                           |                            |                    |                                 |          |                                  |        |                                                           | Normativa/documentazione                                                             |
| Dalla data                                                    | Manutentore                | Cod.<br>prenot. \$ | <u>Data</u><br><u>Prenot.</u> ▼ | N.Targhe | Consegna                         | Evaso? | Solo dono che compare <b>Si</b> sotto la voce "Evaso?"    | <ul> <li>→ Chi siamo</li> <li>→ Normative</li> </ul>                                 |
| Evaso? Si V                                                   |                            | 118                | 25/11/2021                      | 300      | Ritiro presso ufficio Pr.Potenza | Si     | potete procedere con il ritiro. Invece, se dopo           | <ul> <li>→ Periodicità e Tariffe</li> <li>→ Definizioni</li> <li>→ News</li> </ul>   |
| Go<br>Righe per pagina                                        | Stampa                     |                    |                                 | 1        | 1                                | 1      | qualche giorno trovate ancora <b>NO</b> allora contattate | <ul> <li>Domande frequenti</li> <li>Documentazione operativa</li> </ul>              |
| 100<br>Tutte                                                  |                            |                    |                                 |          |                                  |        | Apea Pz per capire la problematica.                       |                                                                                      |
| Columnos<br>Codurenos                                         |                            |                    |                                 | I        |                                  |        |                                                           | Consulta gli impianti e le<br>ditte di manutenzione<br>iscritte e validate dall'ente |
|                                                               |                            |                    |                                 |          |                                  |        |                                                           | <ul> <li>→ Visualizzazione impianti cittadino</li> <li>→ Elenco Ditte</li> </ul>     |
|                                                               |                            |                    |                                 |          | Regione Basili                   | cata   |                                                           |                                                                                      |

Nota informativa Privacy

**PER TARGARE UN IMPIANTO** BISOGNA OPERARE SUL PORTALE (VI RICORDO CHE DOPO LA PRIMA REGISTRAZIONE AVETE RICEVUTO UNA E-MAIL CONTENENTE IL CODICE MANUTENTORE -ES. MA00...- E UNA PASSWORD CONTENENTE SOLO NUMERI). PER PRIMA COSA DOVETE TROVARE IL VOSTRO CLIENTE:

| Provincia di                                      | Menù gestione Impianti<br>Impianti • Stampe • Utilità •                                                                                                    |                                                                                                    | apea                                                                                                    |
|---------------------------------------------------|----------------------------------------------------------------------------------------------------|----------------------------------------------------------------------------------------------------|----------------------------------------------------------------------------------------------------|
| Potenza                                           | Impianti v Stanpe Volina V<br>Impianti<br>Ricerca impianti già in carico al Manutentore<br>Acquisizione impianto esistente<br>Inserisci nuovo Impianto<br>Selezione impianto con RCLE: con segno identificativo in scadenza<br>Selezione impianto con manutenzione in scadenza<br>Gestione agenda manutentore<br>Modelli<br>Manuali | Benvenuto, lavorare scegli una funzione cliccando su una qualsiasi voce del menu.<br>Se preferisci, puoi usare la normale pagina di menu HTML.<br>oi anche cambiare la tua password o uscire dal programma.<br>e preferisci, puoi usare uno stile grafico ad Alto Contrasto.<br>Leggi le F.A.Q.<br>Visualizza il saldo residuo | Se cliccate qui potete visualizzare questa<br>pagina nell'altra modalità (vedi figura<br>sotto). E' la stessa cosa: in entrambi i modi<br>potete continuare a lavorare. |
| « Chiudi sessione<br>« assistenza@oasisoftware.it |                                                                                                    | www.oesisoftware.com                                                                                                    | Cambia password »<br>Powered by OASI software Sud. »                                                                                                    |

| Provincia di                      | Menù gestione Impianti              |                                           |                                                                       |                                                          | apea  |
|-----------------------------------|-------------------------------------|-------------------------------------------|-----------------------------------------------------------------------|----------------------------------------------------------|-------|
| Potenza                           | Home                                |                                           |                                                                       | Torna al Portale / Cambia ente                           | apeco |
|                                   | Benvenuto,                          | Se preferisci, puoi usare l'interfaccia g | rafica per i menù. Se preferisci, puoi usare uno stile grafico ad Alt | o Contrasto. Leggi le F.A.Q. Visualizza il saldo residuo |       |
| Impianti                          |                                     | Stampe                                    |                                                                       | Utilità                                                  |       |
| Ricerca impianti già in carico al | Manutentore                         | Riepilogo RCEE/DAM                        |                                                                       | Scarichi/Statistiche                                     |       |
| Acquisizione impianto esistente   |                                     |                                           |                                                                       | Scarica parametri                                        |       |
| Inserisci nuovo Impianto          |                                     |                                           |                                                                       | Scarica viario                                           |       |
| Selezione impianto con RCEE co    | on segno identificativo in scadenza |                                           |                                                                       | Scarico allegati                                         |       |
| Selezione impianto con manute     | nzione in scadenza                  |                                           |                                                                       |                                                          |       |
| Gestione agenda manutentore       |                                     |                                           |                                                                       | Funzioni di Utilità                                      |       |
|                                   |                                     |                                           |                                                                       | Caricamento RCEE di tipo 1                               |       |
| Modelli                           |                                     |                                           |                                                                       | Consultazione coda lavori                                |       |
| Gestione distinte di consegna R   | ICEE                                |                                           |                                                                       | Consultazione lavori terminati                           |       |
| Manuali                           |                                     |                                           |                                                                       | Caricamento modelli G                                    |       |
| Manuale per Manutentori           |                                     |                                           |                                                                       | Messaggi                                                 |       |
|                                   |                                     |                                           |                                                                       | Messaggi ricevuti                                        |       |
|                                   |                                     |                                           |                                                                       |                                                          |       |

Cinidal sessione

www.oasisoftware.com

owered by OAST software S.r.L.

### RICERCA IMPIANTI GIA' IN CARICO AL MANUTENTORE

| Provincia di | Estrazione singolo impianto per                                                        | controllo                                                                                                    |                           |                                                                                                    |                                  | anea |
|--------------|----------------------------------------------------------------------------------------|----------------------------------------------------------------------------------------------------|---------------------------|----------------------------------------------------------------------------------------------------|----------------------------------|------|
| Potenza      | Impianti V Stampe V Utilita V<br>Home : Impianti                                       |                                                                                                    |                           |                                                                                                    | Torna al Portale / Cambia ente   | apca |
|              | CRITERI<br>PRINCIPALI                                                                  | I                                                                                                    | CRITER                    | I AGGIUNTIVI                                                                                        | Неір                             |      |
|              | Ricerca per Codice Codic<br>Cod. Im                                                    | e Impianto<br>pp. vecchio<br>PDR<br>Targa                                                                                                    |                           | Da Potenza (kW)                                                                                     |                                  |      |
|              | Ricerca per Resp.                                                                      | Cogrome                                                                                                    | Da                        | Data Installazione                                                                                  |                                  |      |
|              | Ricerca per Indirizzo                                                                  | Comune                                                                                                    | Cerca                     | Stato dichiarazione  Stato conformità Combustibile Da data Verifica A data Verifica                 | <b>~</b> ]                       |      |
|              | Ricerca per Manut.                                                                     | Cognome [                                                                                                    |                           | Tipologia<br>Dest. uso edificio                                                                     | Y                                |      |
|              | <b>Ricerca per Impianti inseriti o mo</b><br>Impia<br>Impianti<br>Soggetti<br>Generato | Da data A data A | stituiti:                 | Situazione RCEE                                                                                     |                                  |      |
|              | Ricerca per<br>generatore<br>Ricerca Bollino Num<br>Ricerca Tipologia<br>impianto      | Matricola                                                                                                    | Seleziona Pulisci Ricerca | Stato impianto<br>Costruttore<br>Prov.Dati<br>Tipologia<br>Nonattivo<br>Rottamato<br>ImpiantoChiuso | <b>`</b><br><b>`</b><br><b>`</b> |      |

IMPORTANTISSIMO: PER VISULIZZARE I PROPRI UTENTI PRESENTI IN ARCHIVIO DOVETE SCRIVERE NEGLI SPAZI EVIDENZIATI IN ROSSO DUE ASTERISCHI \*\*, OPPURE SCRIVENDO \*cognome\* COMPAIONO I PROPRI UTENTI CON QUEL COGNOME E NEL COMUNE SELEZIONATO

### ACQUISIZIONE IMPIANTO ESISTENTE

| Provincia di                 | Acquisizione impianto esistente                                                                                                    |                        |                                                                                                    |
|------------------------------|----------------------------------------------------------------------------------------------------|------------------------|----------------------------------------------------------------------------------------------------|
| g 👷                          | Impianti 🔻 Stampe 👻 Utilità 💌                                                                                                    |                        | apear                                                                                                    |
| Potenza                      | Home : Impianti                                                                                                    |                        | Torna al Portale / Cambia ente                                                                                                    |
|                              | Ricerca per In<br>Comune<br>Indirizzo<br>Indicare almer<br>Civico<br>Codice impianto<br>Cognome<br>Nome<br>Matricola<br>Modello<br>Costruttore<br>PDR<br>Numero Bollino | firizzo (obbligatorio) | PURTROPPO IN QUESTA FASE NON SONO VISUALIZZABILI TUTTI I<br>DATI, PERTANTO ANCHE INSERIRE I 4 PARAMETRI MINIMI<br>RICHIESTI RISULTA DIFFICOLTOSO. FINCHÈ IL CATASTO E LA<br>TARGATURA NON SARANNO IN FASE AVANZATA VI<br><u>SCONSIGLIAMO</u> DI RICERCARE GLI IMPIANTI ATTRAVERSO<br>QUESTA MASCHERA. VI SUGGERIAMO INVECE DI PROCEDERE<br>COME SE SI TRATTASSE DI UN NUOVO IMPIANTO. |
| « Chiudi sessione            |                                                                                                    |                        | Cambia password »                                                                                                    |
| « assistenza@oasisoftware.it |                                                                                                    | www.oasisoftware.com   | Powered by OASI software 5.rl. >                                                                                                    |

## INSERIMENTO NUOVO IMPIANTO

| Provincia di | Inserimento nuovo impianto                                                                                                    |       |
|--------------|----------------------------------------------------------------------------------------------------|-------|
| 🔶 🔶          | Impianti • Stampe • Utilità •                                                                                                    | apear |
| Potenza      | Home : Impianti Torna al Portale / Cambia ente                                                                                         |       |
|              |                                                                                                    |       |
|              | Scheda iniziale per l'inserimento di un nuovo Impianto                                                                                 |       |
|              | Dati relativi al generatore principale (con potenza nominale più elevata)                                                              |       |
|              | Costruttore ARISTON                                                                                                    |       |
|              | Modello                                                                                                    |       |
|              | Matricola                                                                                                    |       |
|              | Per impianti Ibridi, campi solari termici e altre tipologie generatore selezionare "Generatore a Combustione"                          |       |
|              | Tipologia Impianto Generatore a combustione                                                                                            |       |
|              | Per le miscele di combustibili a gas di petrolio liquefatti (non presenti in elenco), selezionare la voce "GPL"<br>Combustibile METANO |       |
|              |                                                                                                    |       |
|              | Conferma                                                                                                    |       |

| <b>*</b>                                  | Impianti 🔻 Stampe 🔻 Utilità 💌                      |                                        |                                                                                                    |                                         | apea        |
|-------------------------------------------|----------------------------------------------------|----------------------------------------|----------------------------------------------------------------------------------------------------|-----------------------------------------|-------------|
| Potenza                                   | Home : Impianti                                    |                                        |                                                                                                    | Torna al Portale /                      | Cambia ente |
|                                           |                                                    | Vengono richiesti l'ins<br>o per       | erimento di questi dati per controllo su eventuali impianti già esistenti<br>permettere la validazione all'ente dell'impianto stesso | DA LEGGERE                              | Help        |
|                                           |                                                    | Da controllare M                       | Dati Generali dell'Impianto                                                                                                    |                                         |             |
| Cod. impiar                               |                                                    | Stato Da controllare V                 |                                                                                                    | Sottoponibile D.P.R. 412                | -           |
| Data Inst<br>Tipolog<br>Local<br>Indirizz | liiaià                                             | Combust.* METANO<br>Comune<br>Nº Scala | ✓ CAP Ricerca CAP                                                                                                    |                                         |             |
| Destinazione d'u<br>Categoria di edifici  | *                                                  | Volumetria riscaldata m <sup>3</sup>   | v                                                                                                    | N° generatori 1                         |             |
| No                                        |                                                    | Dati Relativi                          | ai Soggetti operanti sull'impianto (deducibili dall'RCEE cartaceo)                                                                   |                                         |             |
| Responsa                                  | bile ≈ Occupante ✓<br>Cognome o<br>Ragione sociale | Nome                                   | Cognome o<br>Ragione sociale                                                                                                    | Nome                                    |             |
| Propri                                    | tario                                              | Cerca   Inserisci Sogg.                | Intestatario di fornitura energetica                                                                                                 | Cerca                                   |             |
| Occu                                      | ante                                               | Cerca   Inserisci Sogg.                | Amministratore                                                                                                    | Cerca                                   |             |
| Terzo respon                              | abile                                              | Cerca                                  | Progettista                                                                                                    | Cerca                                   |             |
| Manute                                    | ntore                                              |                                        | Installatore                                                                                                    | Cerca                                   |             |
|                                           | Costruttore <sup>®</sup> ARISTON<br>Tiraggio V     |                                        | pale (con potenza nominale più elevata). Attenzione ad eventuali warning che apparicano<br>Modello*[                                 | Matricola*<br>Scarico fumi<br>POD       | Non noto    |
| Ĺ                                         | Pot. foc. nom.(kW)*                                |                                        | Pot. utile nom.(kW)*                                                                                                    | , , , , , , , , , , , , , , , , , , , , |             |

IN QUESTA MASCHERA DOVETE COMPILARE TUTTI I CAMPI (NON SOLO QUELLI CON L'ASTERISCO) E CLICCARE SU CONFERMA INSERIMENTO. DOPO QUESTA FASE DOVETE ASPETTARE <u>CHE APEA PZ VI CONVALIDI IL NUOVO INSERIMENTO</u>. SOLO DOPO LA CONVALIDA POTETE PROCEDERE CON LA TARGATURA E LA TRASMISSIONE DELL'RCEE.

CHIAMATE APEA PZ O INVIATE UNA MAIL SE DOPO QUALCHE GIORNO IL VOSTRO IMPIANTO NON È STATO ANCORA CONVALIDATO!

A QUESTO PUNTO POTETE PROCEDERE CON LA TARGATURA. RICHIAMATE L'IMPIANTO IN QUESTIONE E PROCEDETE CON L'INSERIMENTO DEGLI ALTRI DATI COMPILANDO ALMENO LA SCHEDA 1 (Dati tecnici), LA 1.2 (Ubicazione), LA 1.6 (Soggetti responsabili), EVENTUALMENTE LA SCHEDA 3 (Assunzione terza responsabilità), E LA SCHEDA 4 (Generatori). NELLA SCHEDA 1 C'È IL CAMPO DOVE DOVETE SCRIVERE RICOPIANDO IL CODICE DELLA TARGA (RB.......)

| Provincia di                                    | Visualizzazione Impian                                   | to                       |                                           |                                         |                                         |                             |                       |  |
|-------------------------------------------------|----------------------------------------------------------|--------------------------|-------------------------------------------|-----------------------------------------|-----------------------------------------|-----------------------------|-----------------------|--|
| 🍦                                               | Impianti 🕶 Stampe 🕶 Utilità 🕶                            |                          |                                           |                                         |                                         |                             | apear                 |  |
| Potenza                                         | Home • Impianti                                          |                          |                                           |                                         |                                         | Torna al Portale / Cambia e | ite                   |  |
| Lista Impianti                                  | Scheda 1<br>Dati Tecnici                                 | Scheda 1.2<br>Ubicazione | Scheda 1.6<br>Soggetti resp.              | Scheda 3<br>As. terzo resp.             | Scheda 4<br>Generatori                  | Scheda 11<br>RCEE           | Altre schede libretto |  |
| Scheda 13<br>Rapp. Ispezione                    | Gestione Agenda                                          | Ditte/Tecnici            | Documenti                                 | Stampa Libretto                         |                                         |                             |                       |  |
| Codice Impianto 07<br>Codice catasto (Targa) RB | Ubicazione:<br>Responsabile:                             | Tipo Imp.: Riscaldament  | 0                                         | <u> </u>                                | Help<br>Guida compilazione campi        | Ultima mo<br>dell'utento    | d                     |  |
|                                                 | Visualizza                                               |                          | Mo                                        | difica                                  |                                         | Cancella                    |                       |  |
|                                                 |                                                          |                          | 1.1 Tipolog                               | ia intervento                           |                                         |                             |                       |  |
|                                                 | In data* 30/                                             | 11/2021                  |                                           |                                         | Tipologia intervento Compilazione libre | etto impianto esistente 🗸   |                       |  |
| (                                               |                                                          | erstere a combustione to | 1.5 Individuazione della                  | a Tipologia dei Generatori              |                                         |                             |                       |  |
|                                                 | Tipologia generatore* Ge                                 | heratore a compustione 💙 |                                           | se Alt                                  | ro: specificare il tipo                 |                             |                       |  |
|                                                 | Eventuale integrazione con                               |                          | ¥                                         |                                         | (m2)                                    |                             |                       |  |
|                                                 | Altro                                                    |                          |                                           |                                         | Potenza utile (kW)                      |                             |                       |  |
|                                                 | Per                                                      |                          | ~                                         |                                         |                                         |                             |                       |  |
|                                                 |                                                          |                          | Stampa targa / Dati ri                    | epilogativi dell'impianto               |                                         |                             |                       |  |
|                                                 | Cod. impianto 076 Nº generatori 1                        |                          |                                           |                                         |                                         |                             |                       |  |
|                                                 |                                                          | 1204                     | a Atomionou la targa va obbligatoriama    | nte annasta sul mantalla dei generatori |                                         |                             |                       |  |
|                                                 | Codice Catasto/ larga                                    | IANO                     | a Altenzione, la targa va obbligatorianie | Provenien                               | RCEE                                    |                             | ~                     |  |
|                                                 | Cons. appuo(m <sup>3</sup> /kg)                          |                          |                                           | Tovenien                                |                                         |                             |                       |  |
|                                                 | Potenza al focolare 25,<br>nominale totale dell'impianto | 80 (kW)                  |                                           | Fasc                                    | cia (per il contributo) POTENZA INFERIO | RE A 100,00 KW              |                       |  |
|                                                 | Potenza utile nominale 24,<br>totale dell'impianto       | 00 (kW)                  |                                           |                                         |                                         |                             |                       |  |
|                                                 | Sottopon. D.P.R. 412 e succ.mod.                         | ~                        |                                           |                                         | Portata 0,00 (m <sup>3</sup> /          | h)/(kg/h)                   |                       |  |
|                                                 | Tipologia Au                                             | conomo 🗸                 |                                           |                                         | Tariffa                                 | $\checkmark$                |                       |  |
|                                                 | Volume lordo riscaldato                                  | ~                        |                                           |                                         |                                         |                             |                       |  |
|                                                 | Presenza dell'attestato APE                              | •                        |                                           |                                         | dell'APE                                |                             |                       |  |
|                                                 |                                                          |                          | Dati scadenza dell'Impianto               | ) / Informazioni dell'Impianto          |                                         |                             |                       |  |
|                                                 | Data di costruzione dell'impianto 01/                    | 01/2009                  |                                           | Marcatura                               | efficienza energetica                   |                             |                       |  |
|                                                 | Data di installazione dell'Impianto 09/                  | 05/2009                  |                                           | Data dismiss                            | sione /Disattivazione                   |                             |                       |  |
|                                                 | riattivazione                                            |                          |                                           |                                         |                                         |                             |                       |  |
|                                                 | Data ultimo RCEE 30/                                     | 11/2021                  |                                           |                                         |                                         |                             |                       |  |
|                                                 | Stato                                                    | Attivo 🗸                 |                                           |                                         | Data scad. RCCE. 30/11/2025             |                             |                       |  |

VI ACCORGERETE CHE L'IMPIANTO È STATO CONVALIDATO DAL CAMPO VERDE (ATTIVO).

A QUESTO PUNTO POTETE PROCEDERE CON LA TRASMISSIONE DELL'RCEE.

È VIVAMENTE CONSIGLIATO DI PROCEDERE CON LA TARGATURA DELL'IMPIANTO ANCHE SE STATE RILASCIANDO AL VOSTRO CLIENTE UN RCEE CON BOLLINO CARTACEO.